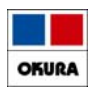

# チャンピックススターターパックの 管理マスタ作成(2006)

2021/05

薬VAN

Okura Information System Co.,Ltd

| もく  | じ/問合わせ先                                                                                                  | OKURA                                  |
|-----|----------------------------------------------------------------------------------------------------|----------------------------------------|
|     | もくじ                                                                                                    |                                        |
| 1 : | チャンピックススターターパックの                                                                                         | マスタ作成                                  |
| 2 : | 仕入処理の方法                                                                                                  |                                        |
|     |                                                                                                    |                                        |
|     | 問合わせ先                                                                                                    |                                        |
| オーク | ラ情報システム株式会社                                                                                              |                                        |
|     | T E L : (0 8 7 7)5 6 -<br>F A X : (0 8 7 7)5 6 -<br>E - mail : k-van@ois92.co<br>問い合わせ時間 : (平日)A M 8 : 3 | 1 1 7 0<br>1 2 2 3<br>.jp<br>0~PM17:00 |

#### チャンピックススターターパックの管理マスタ作成について

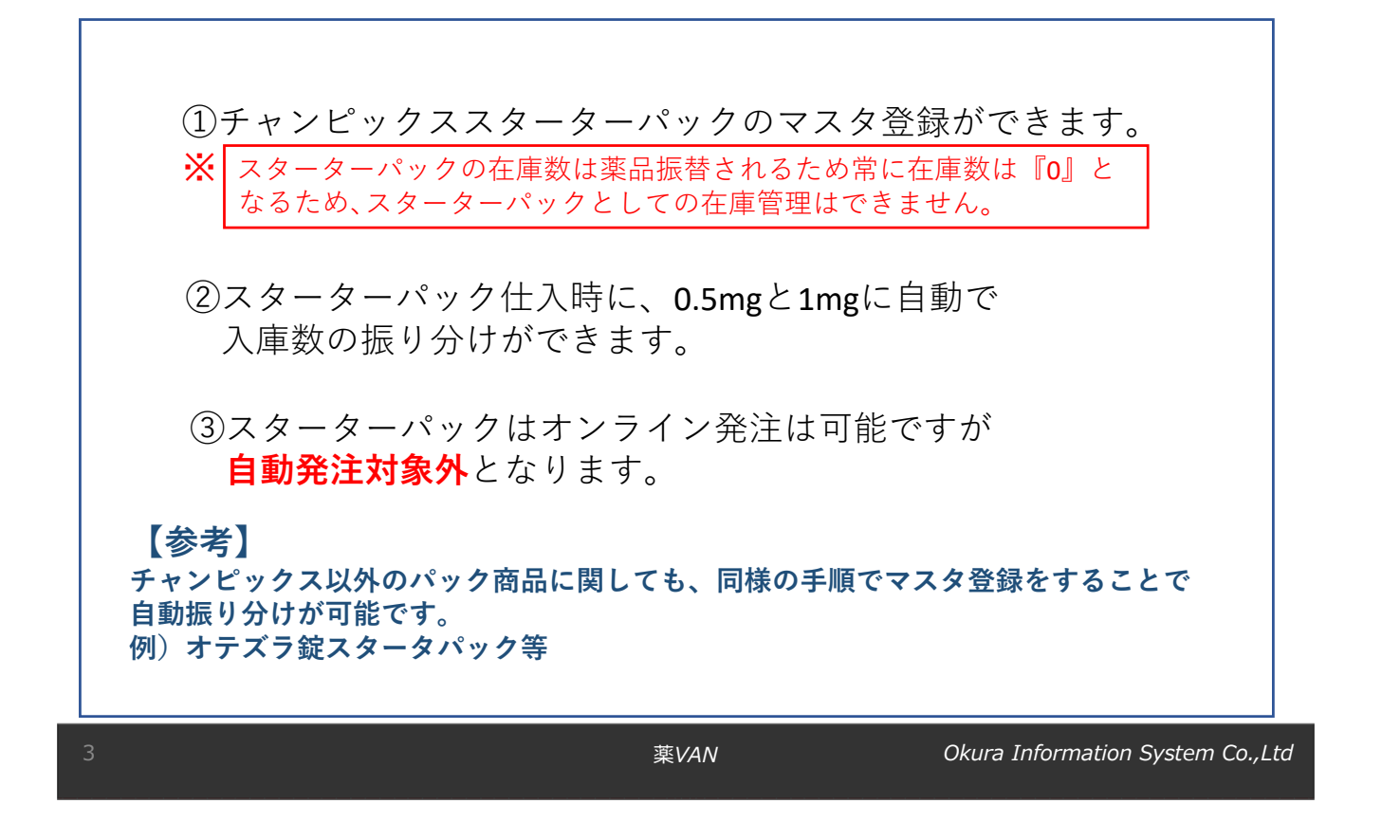

### 1: チャンピックススターターパックのマスタ作成

| (1)トップ画面の基本処理メニューから【@】を選択してください。                                                                                                    |
|----------------------------------------------------------------------------------------------------|
| ファイル ホーム 作成 外部データ データベース ツール アドイン ヘルプ<br>発注<br>及庫 · 棚部 · 履歴 · 設定 ·<br>出車 · 品名変更 · 期間帳票 ·<br>$\chi_{2,2} - 37 \times F$ 21/05/10<br>日<br>日<br>日<br>日<br>日<br>日<br>日<br>日<br>日<br>日<br>日<br>日<br>日                                                                                                    |
| (2) 【マスター覧】を選択してください。<br>ファイル ホーム 作成 外部データ データベースツール アドイン                                                                                                    |
| 入庫・     ノ作成     レー     設定・       出庫・     ノ作成     レー     シー       一     ノ作成     レー     シー       一     ノ作成     レー     シー       一     ノ作成     レー     シー       一     ノ作成     レー     シー       一     ノ作成     レー     シー       ノ作成     レー     シー     シー       ノ作成     レー     レー     シー       ノ作成     レー     レー     シー       ノ作成     レー     レー     レー       ノ作の     レー     レー     レー       ノー     ノー     レー     レー       ノー     ノー     レー     レー       ノー     ノー     レー     レー       ノー     ノー     レー     レー       ノー     ノー     レー     レー       ノー     ノー     レー     レー       ノー     ノー     レー     レー       ノー     ノー     レー     レー       ノー     ノー     レー     レー       ノー     ノー     レー     レー       ノー     ノー     レー     レー       ノー     ノー     レー     レー       ノー     ノー     レー     レー       ノー     ノー     レー |
|                                                                                                    |

OKURA

OKUR/

| 丁嬰で全球      | している一覧             |     |               |         |  |
|------------|--------------------|-----|---------------|---------|--|
| D          | 呼び出しる              | 名称  | <br>单位 生年月日 2 | 品目数 在庫! |  |
|            | マスタ追加<br><b>テン</b> |     |               |         |  |
| 開いる<br>マス3 | oft@ise            | 1 1 |               |         |  |
|            |                    |     |               |         |  |

## 1: チャンピックススターターパックのマスタ作成

| (4) チャンピックススターターパックのマスタ作成をします。<br>内容を確認し【追加確定】を押します。 |
|------------------------------------------------------|
| <b>予製追加</b><br>半角カナで呼び出し名を設定                         |
| 他のマスタと重複していない任意のコードで<br>採番し入力してください。                 |
|                                                      |
|                                                      |

OKURA

OKURA

薬VAN

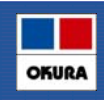

| 予製で登録し                                                                                                    | ている一覧                  |                                                     |              |                                                   |                                      |       |                     |  |
|----------------------------------------------------------------------------------------------------|------------------------|-----------------------------------------------------|--------------|---------------------------------------------------|--------------------------------------|-------|---------------------|--|
| 被驱杀 野豚果肉 名                                                                                                    |                        |                                                     |              |                                                   |                                      |       |                     |  |
| 全表示                                                                                                    |                        |                                                     |              |                                                   |                                      |       |                     |  |
| ID.                                                                                                    | ផមដេន                  | 名称                                                  |              | 单位 生年月日                                           | 品目款 在庫款                              | 子製作成日 | 子製処方日               |  |
| 橋成績報修正 🛢 1234567                                                                                                    | 9 Frittana             | チャンピックススター                                          | ・ターバック       |                                                   | 0                                    |       | 1                   |  |
|                                                                                                    |                        |                                                     |              |                                                   |                                      |       |                     |  |
|                                                                                                    |                        |                                                     |              |                                                   |                                      |       |                     |  |
|                                                                                                    |                        |                                                     |              |                                                   |                                      |       |                     |  |
|                                                                                                    | 五十一つ or                |                                                     | 1 <b>-</b> + | + +                                               |                                      | + 1 . |                     |  |
| )呼び出し名(頭                                                                                                    | 頁文字 <b>2~3</b> 〕       | 文字)を入力                                              | しEnteerキ     | ーを担                                               | ₱してくだ                                | さい。   |                     |  |
| )呼び出し名(頭                                                                                                    | 頁文字 <b>2~3</b> 3       | 文字)を入力                                              | しEnteerキ     | ーを担                                               | 甲してくだ                                | さい。   |                     |  |
| )呼び出し名(頭                                                                                                    | 頁文字2~3                 | 文字)を入力                                              | しEnteerキ     | ーを打                                               | ₱してくだ                                | さい。   |                     |  |
| ) 呼び出し名 (頭<br>予製構成)                                                                                                    | 頁文字2~3〕<br><b>青報修正</b> | 文字)を入力                                              | しEnteerキ     | ーを担                                               | 甲してくだ                                | さい。   |                     |  |
| )呼び出し名(団<br>予製構成                                                                                                    | ₫文字2~3<br><b>青報修正</b>  | 文字)を入力                                              | L Enteer +   | ーを打                                               | 甲してくだ                                | さい。   | 最新処方                |  |
| )呼び出し名(団<br>予製構成<br><sup>新Tマスタ</sup>                                                                                                    | 重文字2~3<br><b>青報修正</b>  | 文字)を入力                                              | LEnteer+     | · - を打<br><sup>単位</sup>                           | <b>単してくだ</b><br><u>±≭用</u>           | さい。   | 最新処方                |  |
| )呼び出し名(更<br>予製構成<br><sup>数17729</sup>                                                                                                    | 頁文字2~3<br><b>青報修正</b>  | 文字)を入力<br>第                                         | しEnteerキ     | を打<br><sup>単位</sup>                               | <b>単してくだ</b><br><sup>±≭用目</sup>      | さい。   | 最新処方                |  |
| )呼び出し名(更<br>予製構成<br><sup> 新行マスタ</sup><br><sup> 123456789</sup>                                                                                          | 東文字2~3<br><b>青報修正</b>  | 文字)を入力<br>第<br>第<br>デャンビックススターター                    | しEnteerキ     | - 一を打<br><sup>単位</sup><br>2 違加                    | 単してくだ<br><sup>生年月日</sup><br>業価後 成規制区 | さい。   | 员新処方<br>処方債報<br>業品名 |  |
| ) 呼び出し名(更<br>予製構成(<br><sup>現</sup> 行マスタ<br><sup>10</sup><br>123456789<br><sup>10</sup><br><sup>123456789</sup><br><sup>10</sup><br><sup>123456789</sup> | 頁文字2~3<br><b>青報修正</b>  | 文字)を入力<br><sup>弾</sup><br>** <i>&gt;:とック</i> ススターター | しEnteerキ     | - — を打<br><sup>単位</sup><br>2 追加                   | 単してくだ<br><sup>生年月日</sup><br>業価後 成規制区 | さい。   | 最新処方<br>処方情報<br>業品名 |  |
| ) 呼び出し名(更<br>予製構成(<br><sup>現</sup><br><sup>現</sup><br><sup>123456789</sup><br><sup>123456789</sup><br><sup>123456789</sup><br><sup>123456789</sup>      | 頁文字2~3<br><b>青報修正</b>  | 文字)を入力<br><sup>講</sup><br>チャンビックススターター              | しEnteerキ     | - 一を打<br><sup>単位</sup><br>2 <sup>達加</sup><br>  道加 | 単してくだ<br><u> 生年月日</u><br>業価 後 成 規制区  |       | 最新処方<br>処方情報<br>業品名 |  |

薬VAN

### 1: チャンピックススターターパックのマスタ作成

| (7)入力した呼び出し名に該当するものが                       | 、画面の右側に表示されます。                                                                                                    |
|--------------------------------------------|----------------------------------------------------------------------------------------------------|
| 莱品名                                        | <u>時の出しる 東美谷 東美谷 東美</u><br>ドサルドッ デャンビックス錠1mg 線 248.00<br>ドサルドッ デャンビックス錠0.5mg 線 138.70                                                                             |
| !上記薬品を下記薬品に登録します<br>♥び出しる <mark> 発行</mark> |                                                                                                    |
| (8) 画面右側の呼び出し名をダブルクリッ<br>【確定】ボタンを押してください。  | クすると、薬品が表示されますので                                                                                                    |
| 菜品名                                        | 中ひ広しる         単位         単位         単位           チャンドッ         チャンビックス錠1mg         鍵         248.00           チャンドッ         ディンジックス錠15mg         鍵         138.70 |
| ! 上記薬品を下記薬品に登録します                          | ①予製構成する薬品を                                                                                                    |
| <sup>呼び出しる</sup> 手ヤンビッ<br>チャンピックス錠1mg      |                                                                                                    |
| ②ダブルクリックで選択した薬品名が                          | 表示。                                                                                                    |
|                                            |                                                                                                    |

Okura Information System Co.,Ltd

OKURA

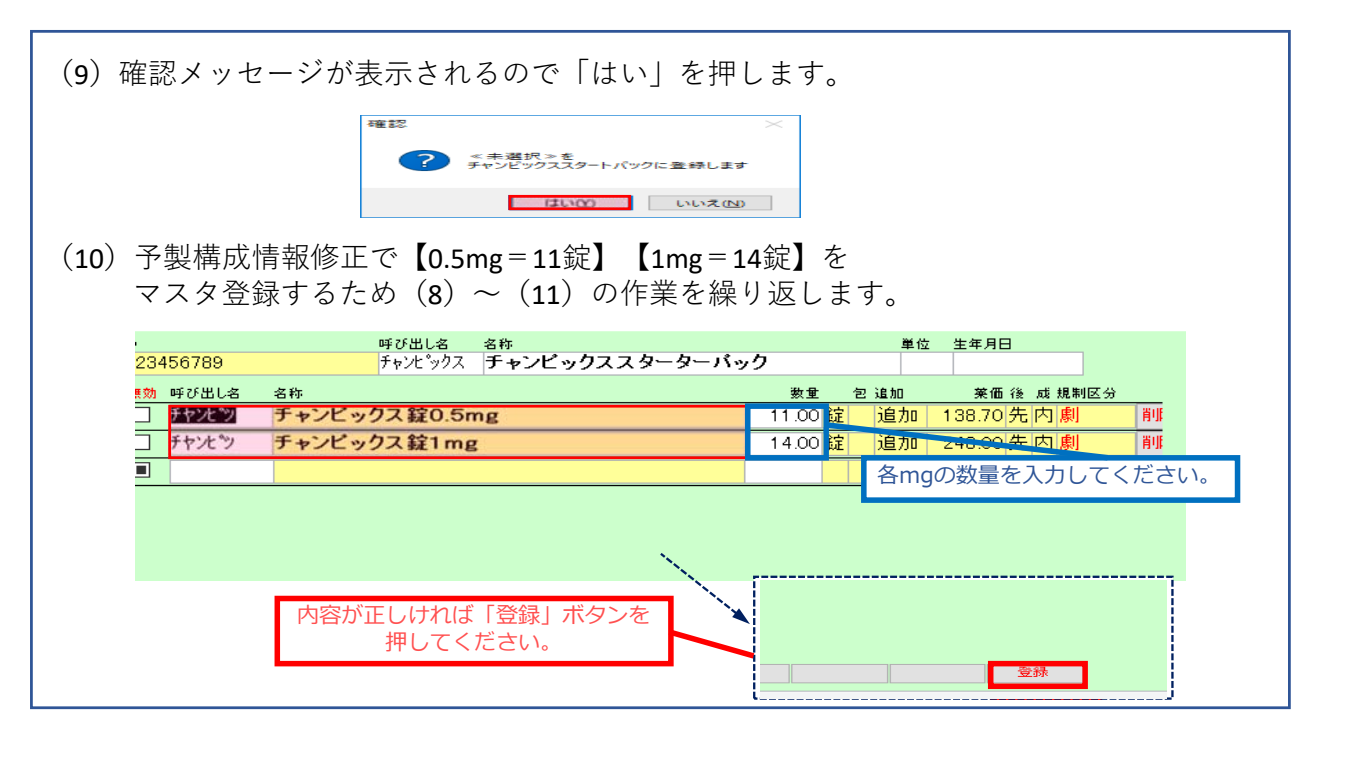

| 9 | 薬 <i>VAN</i> | Okura Information System Co.,Ltd |
|---|--------------|----------------------------------|
|   |              |                                  |

### 1: チャンピックススターターパックのマスタ作成

| (11)登録ボタンを押すと確認メッセージが表示されます。<br>「はい」を押すと【@】のマスター覧へ戻ります。                                                                                                    |    |
|----------------------------------------------------------------------------------------------------|----|
| 確認 ×    予製情報を登録しますか?                                                                                                    |    |
| (12)マスター覧の画面の「閉じる」ボタンでトップ画面に戻ります。                                                                                                    |    |
|                                                                                                    |    |
| 構成情報修正         目         123456789         チャンピックススターターバック         単位         単位         生年月日         曲目数         住屋数         丁酸作品日         丁酸作品日         丁酸作品日         丁酸作品日         丁酸作品日         丁酸作品日         丁酸作品日         丁酸作品日         丁酸作品日         丁酸作品日         丁酸作品日         丁酸作品日         丁酸作品日         丁酸作品日         丁酸作品日         丁酸作品日         日         1         1         1         1         1         1         1         1         1         1         1         1         1         1         1         1         1         1         1         1         1         1         1         1         1         1         1         1         1         1         1         1         1         1         1         1         1         1         1         1         1         1         1         1         1         1         1         1         1         1         1         1         1         1         1         1         1         1         1         1         1         1         1         1         1         1         1         1         1         1         1         1         1         1         1         1< | 候補 |
| 98-*2                                                                                                    |    |
|                                                                                                    |    |

OKURA

OKURA

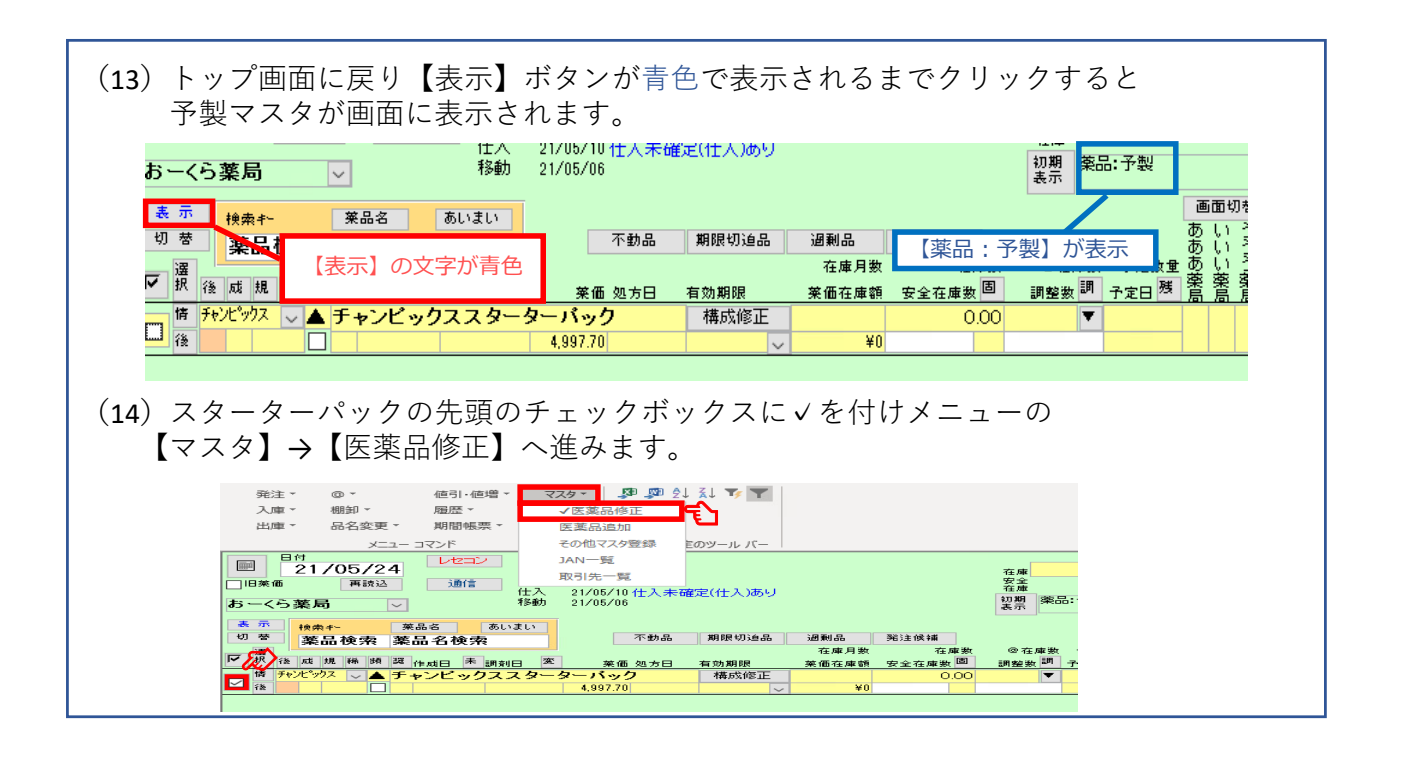

11

薬VAN

Okura Information System Co.,Ltd

OKURA

OKURA

1 P チャンピックススターターパックのマスタ作成

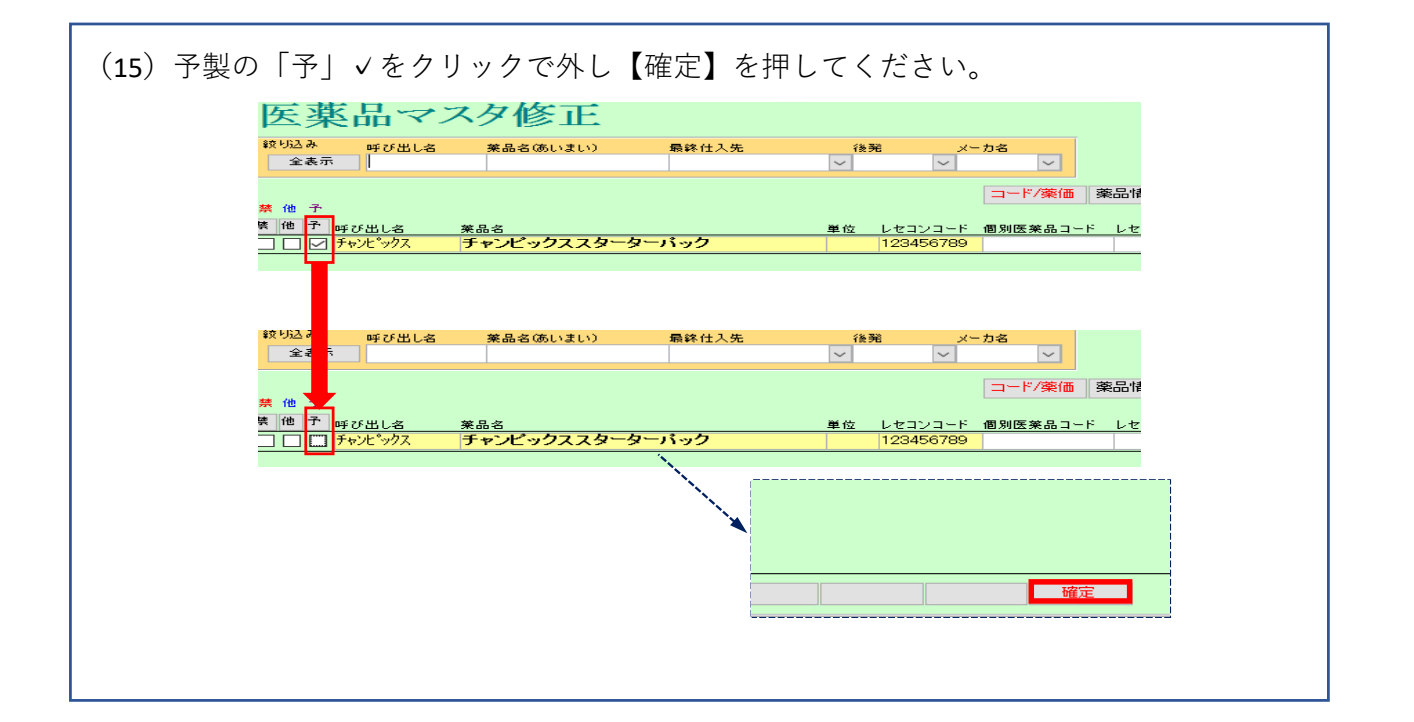

薬VAN

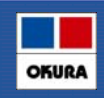

OKURA

| (16)確認メッセージが表示されるので「はい」を押すと、トップ画面へ戻ります。              |     |
|------------------------------------------------------|-----|
| 確認                                                   |     |
| ? 医薬品データを修正します。<br>よろしいですか?                          |     |
| はい(Y) いいえ(N)                                         |     |
| (17) チャンピックススターターパックのマスタを検索すると薬品画面で<br>表示されるようになります。 |     |
|                                                      |     |
| 表示<br>検索+- <b> </b>                                  |     |
| 切 替 薬品検索 チャンピックス 不動品 期限切迫品 過剰品 発注候補                  |     |
| 「 」 「 」 」 」 」 」 」 」 」 」 」 」 」 」 」 」 」 」              |     |
| ■<br>「<br>「<br>た<br>デャンピッ<br>クス錠1 mg<br>0.00         |     |
| 🚽 後 先 内 劇 🔲 ファイザー 248.00 🗸 ¥0 錠                      |     |
|                                                      |     |
|                                                      |     |
| 「「 𝑘 𝑘 𝑘 𝑘 𝑘 𝑘 𝑘 𝑘 𝑘 𝑘 𝑘 𝑘 𝑘                         |     |
| +,337.70 V +0                                        |     |
|                                                      |     |
|                                                      |     |
| 3                                                    | Ltd |
|                                                      |     |

### 2: チャンピックススターターパックの仕入処理

#### STEP1 仕入データを処理する場合

(1) 【入庫】→【卸仕入】へ進み【チャンピックススターターパック】の【薬品登録】を 押してください。

| 発生・ @・ 値引・値増・マスタ・<br>期間・ 周歴・ ジズナ<br>ジロセス<br>・ 期間転票・<br>・ 2-コマンド 2-ゴージン<br>・ 21/05/10<br>・ 21/05/10<br>・ |                                                                 |              |
|----------------------------------------------------------------------------------------------------|-----------------------------------------------------------------|--------------|
|                                                                                                    |                                                                 |              |
|                                                                                                    |                                                                 |              |
|                                                                                                    |                                                                 |              |
|                                                                                                    |                                                                 |              |
|                                                                                                    |                                                                 |              |
|                                                                                                    |                                                                 |              |
|                                                                                                    |                                                                 |              |
|                                                                                                    |                                                                 |              |
| マ ()     ()     ()     ()     ()     ()     ()     ()     ()     ()     ()     ()     ()     ()     ()     ()     ()     ()     ()     ()     ()     ()     ()     ()     ()     ()     ()     ()     ()     ()     ()     ()     ()     ()     ()     ()     ()     ()     ()     ()     ()     ()     ()     ()     ()     ()     ()     ()     ()     ()     ()     ()     ()     ()     ()     ()     ()     ()     ()     ()     ()     ()     ()     ()     ()     ()     ()     ()     ()     ()     ()     ()     ()     ()     ()     ()     ()     ()     ()     ()     ()     ()     ()     ()     ()     ()     ()     ()     ()     ()     ()     ()     ()     ()     ()     ()     ()     ()     ()     ()     ()     ()     ()     ()     ()     ()     ()     ()     ()     ()     ()     ()     ()     ()     ()     ()     ()     ()     ()     ()     ()     ()     ()     ()     ()     ()     ()                                                                                                        |                                                                 |              |
|                                                                                                    |                                                                 |              |
|                                                                                                    |                                                                 |              |
|                                                                                                    |                                                                 | 、庫金額 (       |
|                                                                                                    | 1                                                               | 427 11.4     |
| 全素売     ●     ●       佐蔗葉畑     千室浜       ●     ●       ●     ●       ●     ●       ●     ●       ●     ●       ●     ●       ●     ●       ●     ●       ●     ●       ●     ●       ●     ●       ●     ●       ●     ●       ●     ●       ●     ●       ●     ●       ●     ●       ●     ●       ●     ●       ●     ●       ●     ●       ●     ●       ●     ●       ●     ●       ●     ●       ●     ●       ●     ●       ●     ●       ●     ●       ●     ●       ●     ●       ●     ●       ●     ●       ●     ●       ●     ●       ●     ●       ●     ●       ●     ●       ●     ●       ●     ●       ●     ●       ●     ●        ●     ●                                                                                                    | 8日 伝票番号 呼び出し名                                                   |              |
| 住人生         作品         作品         1         1         1         1         1         1         1         1         1         1         1         1         1         1         1         1         1         1         1         1         1         1         1         1         1         1         1         1         1         1         1         1         1         1         1         1         1         1         1         1         1         1         1         1         1         1         1         1         1         1         1         1         1         1         1         1         1         <                                                                                                    | ✓ ✓                                                             |              |
| ビーデ     中日     中日     日     日     日     日     日     日     日     日     日     日     日     日     日     日                                                                                                    | 重複 未登録                                                          |              |
| マロボーボ     (株)     マロボーボ     (株)     マロボーボ     マロボーボ     マロボ     マロボ <th< td=""><td></td><td></td></th<>                                                                                                    |                                                                 |              |
|                                                                                                    | 呼び出し名 楽品名 メーカ名<br>ミ 洋 市場制 句波根格 卸伝票 左声数 24                       | 入庫金<br>1 英価金 |
| 業品登録     ト     レ     レ     レ     レ     レ     レ     レ     レ     レ     レ     レ     レ     レ     レ     レ     レ     レ     レ     レ     レ     レ     レ     レ     レ     レ     レ     レ     レ     レ     レ     L     L <thl< th="">     L     L     <thl< td=""><td>4/28 (7回)// レイクセロンパッチ4 5mg ノバルティス</td><td>3.56</td></thl<></thl<>                                                                                                    | 4/28 (7回)// レイクセロンパッチ4 5mg ノバルティス                               | 3.56         |
|                                                                                                    | 14<br>2076は生産創 4 6mg1枚句符小 1枚V14位 000 14                         | )枚 419       |
| 仕入     □     スズケン岩<br>実品登録     21/04/30     ● チャン・ウクス シ、ヨウ スタートヨウ(0.5 MGX111 <sup>ファイザ・</sup> )       変品     □     メディセオ     ○021972     11     PTP 25錠X1/5ック     ●       変品     □     メディセオ     ○1/04/28     □加ルトロールカブセル0.25     0.25 μ € <sup>Φ/募業業</sup> 200.00     C                                                                                                    | 70/01/20 2/ 8/1 4+ 0108 11X (54201), 11X/014420                 | 4,10         |
| 業品登録     ●     0021972     PTP 25歳X1バック     ●       返品     □     ノディセオ     21/04/28 四加加-     □ カルトロールカブセル0.25     0.25 μ ( <sup>中外数楽</sup> )     200.00     C                                                                                                    | 4/30                                                            | 4,19         |
| 近日 □ ブディセオ □ 21/04/28 □加州ロー □ カルトロールカブセル0.25 0.25µ ( <sup>中外製業</sup> 200.00 C                                                                                                    | 72 I1 PTP 25錠X1パック                                              |              |
|                                                                                                    |                                                                 |              |
|                                                                                                    | 4/28 DMHD <sup>-</sup> ✓ ロカルトロールカブセル0.25 0.25µ€ <sup>中外製業</sup> | 2,63         |
| 第品登録 38755 11先内(別) 0.25μg1カプセル PTP 10カプセルX10シマ 405.00 200.00 0                                                                                                    | 11先内創 0.25ルg1カブセル PTP 10カブセルX10シーマ 405.00 200                   | 3,20         |

### 2: チャンピックススターターパックの仕入処理

| (2) 薬品登録の画面で【呼び出し名】欄にチャン<br>入力しEnterキーを押すと、画面右側に登録し                                                                                                    | ✓ピックススターターパックの呼び出し名を<br>↓たマスタが抽出されます。                              |
|----------------------------------------------------------------------------------------------------|--------------------------------------------------------------------|
| 仕入薬品名 チャンピ <sup>*</sup> ックス ジョウ スタートヨウ<br>(0.5MGX11T1MGX14T)X1<br>JANコード 4987114005007<br>GTINコード 14987114005004<br>! 上記仕入商品を下記薬品として登録します<br>呼び出し名 チャンピックス ○ 器材のTCフラグ<br>チャンピ <sup>*</sup> ックス ジョウ<br>の 器材のTCフラグ<br>チャンピ <sup>*</sup> ックス ジョウ | PUCLICA 米品合 単位<br>アメシジス F+ンビックススターターバック<br>② 薬VANで登録されたマスタが表示されます。 |
| 販売会社<br>ファイザー<br>個数<br>1<br>総数量<br>0                                                                                                    |                                                                    |

15

薬VAN

Okura Information System Co.,Ltd

OKURA

OKURA

### 2: チャンピックススターターパックの仕入処理

- (3) 右側に抽出された薬品の【呼び出し名】をダブルクリックすると、左側に選択した 薬品名が表示されます。
- ※【包装総数】へは【1】を入力し、販売会社を確認後【確定】ボタンを押してください。

| <sup> 住入薬品名</sup> チヤンピックス シ <sup>*</sup> ヨウ スタートヨウ<br>(0.5MGX11T1MGX14T)X1 | PF278にとる 来語者 単位 来画<br>チャンピック型 チャンピックススターターバック 4,997.70<br>4,997.70 |
|----------------------------------------------------------------------------|--------------------------------------------------------------------|
| JAN3                                                                       |                                                                    |
| !上記仕入商品を下記薬品として登録します                                                       |                                                                    |
|                                                                            |                                                                    |
|                                                                            |                                                                    |
|                                                                            | 設定                                                                 |
|                                                                            |                                                                    |
| 表示されている販売会                                                                 | 社が違う場合は「∨」を押し選択してくたさい。                                             |
|                                                                            | · · · · · · · · · · · · · · · · · · ·                              |

薬VAN

### 2: チャンピックススターターパックの仕入処理

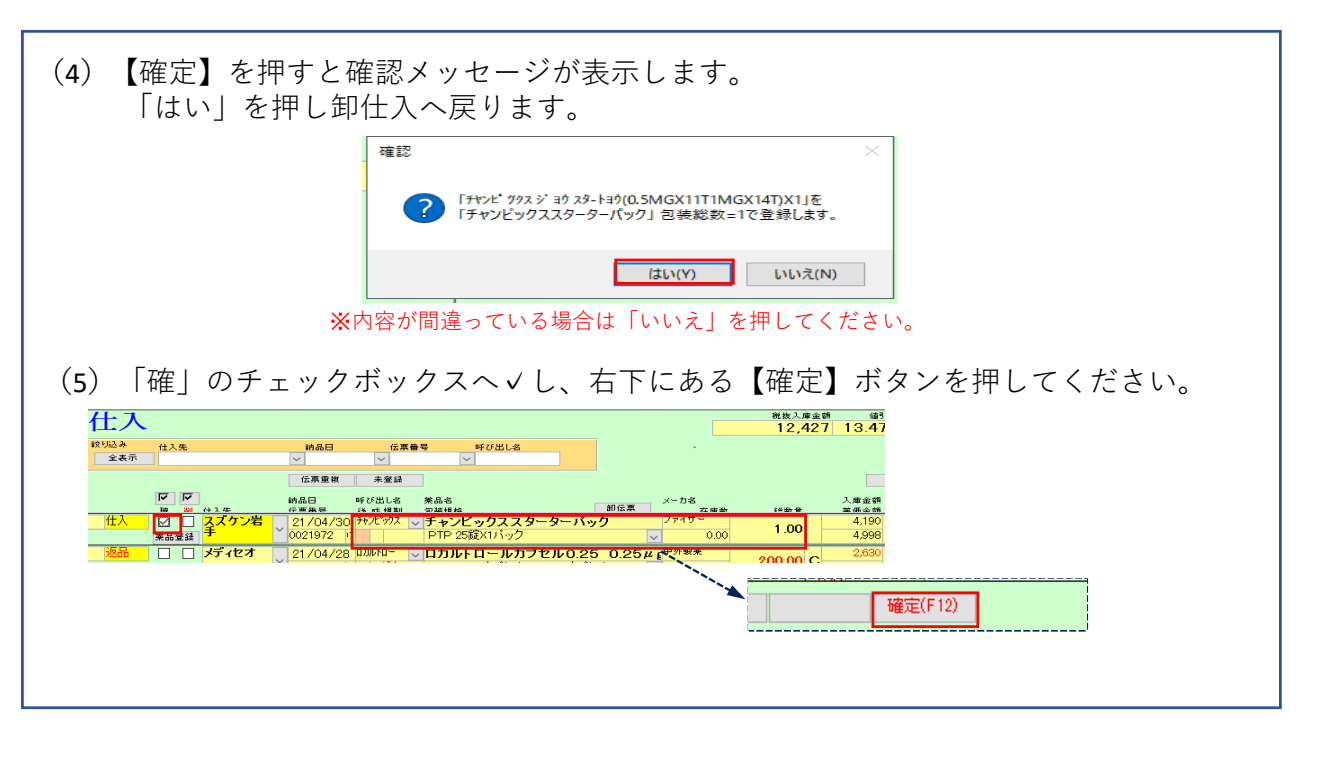

17 薬VAN Okura Information System Co.,Ltd

## 2: チャンピックススターターパックの仕入処理

| (5)確認メッセージが表示されるので「はい」を押します。                                                                                                    |                                                                                                |
|----------------------------------------------------------------------------------------------------|------------------------------------------------------------------------------------------------|
| 確認                                                                                                    |                                                                                                |
|                                                                                                    |                                                                                                |
| イステーダを確定します。<br>よろしいですか?                                                                                                    |                                                                                                |
|                                                                                                    |                                                                                                |
| (はい(Y) いいえ(N)                                                                                                    |                                                                                                |
|                                                                                                    |                                                                                                |
| (c) トップ両面。戸川 仕礼碑空たオスマトズ【チャンピッ                                                                                                    |                                                                                                |
| (b) トツノ回回へ戻り、仕八唯正をすることで【ナヤノヒツ                                                                                                    | クススターターハック」に                                                                                   |
| 構成登録している谷楽品のmgへ人庫数が目動で振り分け                                                                                                    | られます。                                                                                          |
|                                                                                                    |                                                                                                |
| 表示 検索+-                                                                                                    |                                                                                                |
| 切 夢 薬品検索 チャンピックス 不動品 期限切迫品 過剰品                                                                                                    | <sup>発注</sup> 候補                                                                               |
| · · · · · · · · · · · · · · · · · · ·                                                                                                    |                                                                                                |
| ₩ 14座月数                                                                                                    | 在庫数                                                                                            |
| ▼                                                                                                    | 在庫数<br>存全在庫数 固<br>1 4.00                                                                       |
| マ 振     液     液     焼     焼     焼     焼     焼     焼     焼     水     マ     ▲       6     チャンピックス錠1 mg     ●     クァイザー     248.00     ●     ¥8.472                                                                                                    | 在庫数<br><del>安全在庫数</del> 圖<br>14.00<br>錠                                                        |
| マ 振     後 成 規 単 頻 遅 y=h2     取目生     筆価 加方日     有効期限     業価な成額       6     弁?ン <sup>(*)</sup> ▲     チャンピックス錠1 mg     ●       248.00     ✓     ¥8.472       6     弁?ン <sup>(*)</sup> ▲     チャンピックス錠0.5mg       6     弁?ン <sup>(*)</sup> ▲                                                                                                    | 在庫数<br><u>存全在庫数</u> 圖<br>14.00<br>錠<br>11.00                                                   |
| マ 振     後 成 規 併 併 囲 U v=h2 取引生     第 価 加方日 有効期間     美価 な 虚範       6 チャンピックス錠1 mg     アィザー     248.00     マ ¥3.472       6 チャンピックス錠0.5mg     マ + マ・ゲックス 248.00     マ ¥3.472       6 チャンピックス錠0.5mg     138.70     マ ¥1.526       6 チャンピックス 24.00     マ ¥1.526                                                                                                    | 在庫数<br><u>安全な庫数</u> 圖<br>14.00<br>錠<br>11.00<br>錠<br>000<br>000                                |
| 確保内部       日本       日本                                                                        | 在康数<br><del>な全な度数</del> 個<br>14.00<br>錠<br>11.00<br>錠<br>0.00<br>在庫数は常に『0』と                    |
| ● 課       後 成 規 株 焼 理       y - h 2       Polt       学価 小方日       有効期間       学価 在庫焼       *         「情       チヤンピックス錠1 mg         >       *       *       *       *       *       *       *       *       *       *       *       *       *       *       *       *       *       *       *       *       *       *       *       *       *       *       *       *       *       *       *       *       *       *       *       *       *       *       *       *       *       *       *       *       *       *       *       *       *       *       *       *       *       *       *       *       *       *       *       *       *       *       *       *       *       *       *       *       *       *       *       *       *       *       *       *       *       *       *       *       *       *       *       *       *       *       *       *       *       *       *       *       *       *       *       *       *       *       *       *       *       *                                                                                                    | 在庫数<br><del>含全有度数</del> 個<br>14.00<br>一錠<br>11.00<br>一錠<br>0.00<br>0.00<br>在庫数は常に『0』と<br>なります。 |
|                                                                                                    | 在庫数<br><del>含全有度数</del><br>14.00<br>一<br>錠<br>11.00<br>錠<br>0.00<br>在庫数は常に『0』と<br>なります。        |
| 確果       後 成 規 単 頻 硬 x-n2 1001年       ※価 加方日 有効期間       ※価 在庫預 3         情 チャンピックス錠1 mg       ●       ●       ●       ●       ●       ●       ●       ●       ●       ●       ●       ●       ●       ●       ●       ●       ●       ●       ●       ●       ●       ●       ●       ●       ●       ●       ●       ●       ●       ●       ●       ●       ●       ●       ●       ●       ●       ●       ●       ●       ●       ●       ●       ●       ●       ●       ●       ●       ●       ●       ●       ●       ●       ●       ●       ●       ●       ●       ●       ●       ●       ●       ●       ●       ●       ●       ●       ●       ●       ●       ●       ●       ●       ●       ●       ●       ●       ●       ●       ●       ●       ●       ●       ●       ●       ●       ●       ●       ●       ●       ●       ●       ●       ●       ●       ●       ●       ●       ●       ●       ●       ●       ●       ●       ●       ●       ●       ●       ●       ● </td <td>在庫数<br/><u>含全有度数</u><br/>14.00<br/>一<br/>近<br/>11.00<br/>歳<br/>0.00<br/>在庫数は常に『0』と<br/>なります。</td> | 在庫数<br><u>含全有度数</u><br>14.00<br>一<br>近<br>11.00<br>歳<br>0.00<br>在庫数は常に『0』と<br>なります。            |

OKURA

OKURA

18

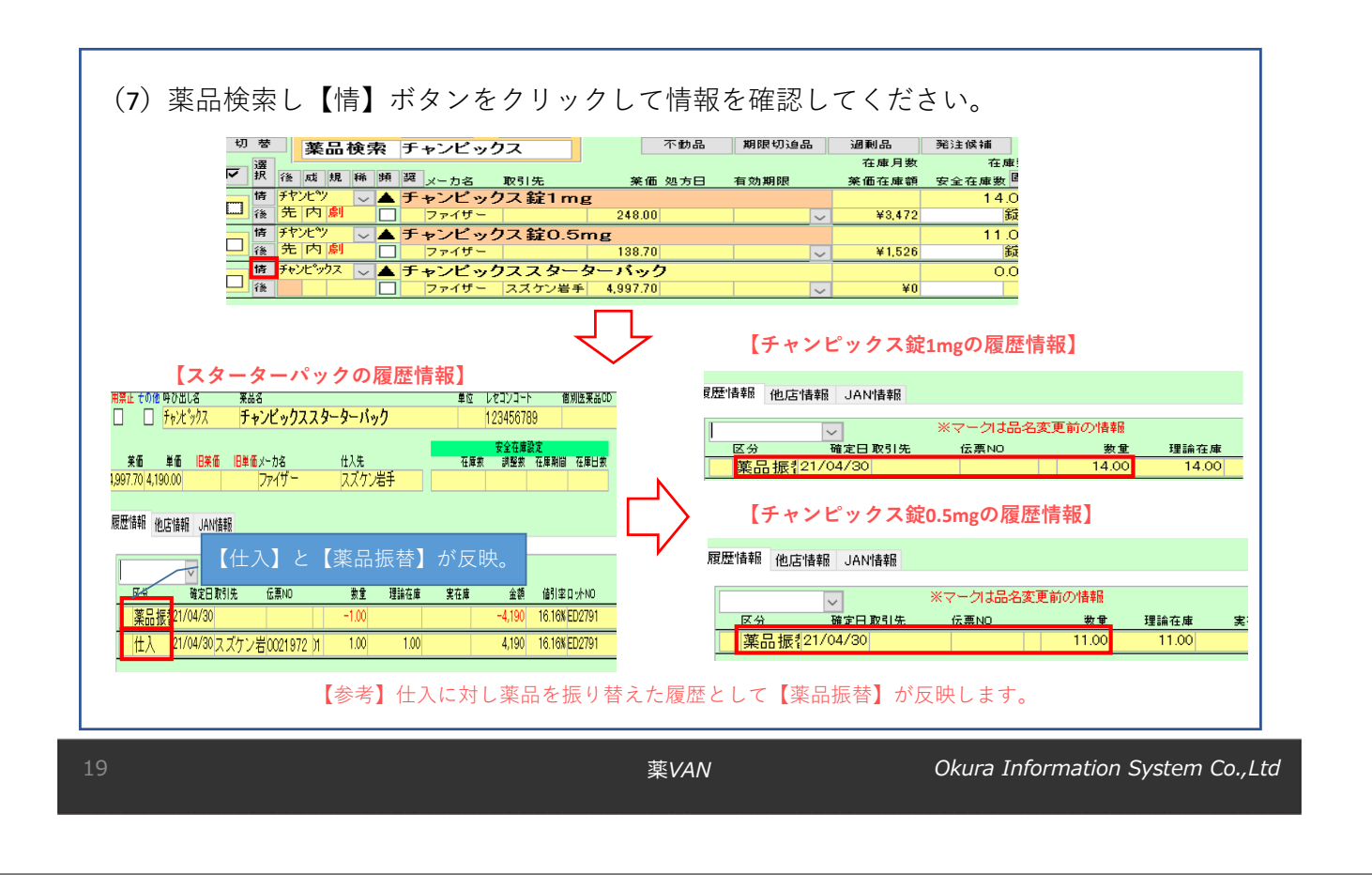